# **MVSL Scoring Instructions**

# To report scores you must be rostered to a team as a team administrator on the Affinity Sports system

a) Log in using your Team Administrator Account established during your background check. If you need help with your username and password you can click the "Forgot Password" link to request a reset. If you do not receive an email you can contact technical support to request a password reset.

### b) Entering Game Information

- i) Go to www.mvsl.affinitysoccer.com
- ii) You can log in from this page by using the fields on the left hand side. Click on the My Account tab.
- iii) In the *Tournament Applications/ Gaming Scoring* area for your respective team on the right hand side *Click* the <u>Schedules/Game Scoring</u> link.

#### iv) The schedule will appear for the respective Team

- (1) Find the game to be scored
- (2) *Click* on the box under the **Score** label for your team and the following window will appear:

#### Instructions:

|                                                                                                    | Game Stat Entry                                              |            |                          |                   |
|----------------------------------------------------------------------------------------------------|--------------------------------------------------------------|------------|--------------------------|-------------------|
| The required fields are Team Colors<br>and Team Scores. Team Colors<br>cannot match.                                                                | Date: 9/10/2011 Time: 01:00 PM Fi                            |            | Field: 6                 |                   |
|                                                                                                    | Home: Beadling Red                                           |            | Visitor: Penns Forest FC |                   |
|                                                                                                    | Colors: ③ White O Blue                                       |            | Colors: ONONE None       |                   |
| In Goals/Cautions/Ejections section,<br>Please select from the drop down to<br>add goals, ejections, or cautions for a<br>selected Admin or player. | Score: 0                                                     |            | Score: 0                 |                   |
|                                                                                                    | Special Code 💙                                               |            | Special Code 💌           |                   |
| Note: player numbers must match<br>those that are in the roster. Click on<br>the Team Names to add Jerseys.                                         | Goals/Cautions/Ejections                                     |            | Goals/Cautions/Ejections |                   |
|                                                                                                    | Select Admin/Player 🗸                                        |            | Select Admin/Player 🗸    |                   |
|                                                                                                    | Item Type Re                                                 | ason       | Item Type                | Reason            |
| 2C - Second Caution                                                                                                    | 💌                                                            | ~          | 🗸                        | 🗸                 |
| AOL - Abusive / Offense Language                                                                                                    | 6 bbb                                                        | Remove     | bba                      | Remove            |
| DGF - Denies Goal scoring<br>opportunity by impeding Foul                                                                                           |                                                              | Heineve    |                          |                   |
| DGH - Denies Goal scoring<br>opportunity Handling                                                                                                   |                                                              |            |                          |                   |
| DIS - Dissent                                                                                                    |                                                              |            |                          |                   |
| DR - Delay Restart                                                                                                    | Referees Assignment (click name to rate referee performance) |            |                          |                   |
| EFI - Enter field improperly                                                                                                    |                                                              |            |                          |                   |
| FRD - Fails to Respect Distance                                                                                                    | Center Referees Assistant Referees Club Linesman             |            |                          |                   |
| IRB - Irresponsible Behaviour                                                                                                    |                                                              |            |                          |                   |
| LFI - Leave field improperly                                                                                                    |                                                              |            |                          |                   |
| PIL - Persistently Infringing Laws of                                                                                                    |                                                              |            |                          |                   |
| the Game                                                                                                    | Comments                                                     |            |                          |                   |
| SFP - Serious Foul Play                                                                                                    | Add Comment:                                                 |            |                          |                   |
| SPT - Spitting                                                                                                    |                                                              |            |                          | ~                 |
| USB - Unsporting Behavior                                                                                                    |                                                              |            |                          |                   |
| VC - Violent Conduct                                                                                                    |                                                              |            |                          |                   |
| 1 or more referees can be assigned to<br>a game. To add referees simply scroll<br>through the names on the "Available<br>Referees" list and click   | Clear Stats                                                  | Save Stats | & Comment                | Save Comment only |
| "Add/Remove" to add/Remove the                                                                                                    |                                                              |            |                          |                   |

- (3) The window displays the game date, time, field and team information.
- (4) *Input* the Score fields the game score.

## (5) If the game has been forfeited select the special code *for the Team that Forfeited*.

To record which player scored the goal:

- (a) First select the players from the drop down menu
- (b) Then selecting the Item Type as "Goal"
- (c) Then **Click** on the **Add Button** to add the item to the list.
- (d) If more then one item repeat (a) through (c) above until all have been inputted.
- (e) Repeat for both Teams.
- (6) You may also right comments about the game at the bottom of the screen.
- (7) Remember **Click** to the **Save Stats** at the bottom of the screen once you have finished entering the results.
- (8) If you need to edit the information you can make the changes and *Save Stats* again.
- (9) If you need to clear the information then use the *Clear Stats* Button at the bottom of the screen.
- (10) Once a Team Administrator enters the scores and the cards, the system will show the information in the standing.
- (11) If the opposing Team enters different information then the system will display a contested result. A contested result occurs when Scores and/or the Cards (cautions or ejections) are not entered the same by both teams.
  - (a) The Contested item will be displayed with a *red C(S) for Contested Score* and a *red C(C) for Contested Card*.
  - (b) When this happens you will need to have the Roster Game Report to confirm your input and you must contact MVSL to resolve this contested game.

# Affinity Sports Tech Support 800 869 3921